## PLANNING AND DEVELOPMENT SERVICES

# ном то Submit an Addressing Request

### Types of Addressing Requests

This user guide will provide instructions for submitting an addressing request for the following scenarios:

- **Change in Address Number** Selected when an applicant has an existing address but is requesting to change the Address Number only.
- **Change in Street and Address** Selected when an applicant has an existing address but is requesting to change the Address Number and Street Name.
- County Addressing Area of Impact This option is selected when a parcel doesn't appear to be in the Boise City limits, but IS in the City's Area of Impact
- Number Additional Address Used to get a new address assigned when a parcel does not yet have an address assignment.
- **Unaddressed Parcel** This option is selected when you've been assigned a parcel from the county, but an address has not yet been assigned. An example would be a parcel that has had a Minor Land Division (MLD) and is now officially two separate parcels.
- Variance from Address Ordinance any variance from the following guidelines: All addresses within Boise City limits and the Boise area of impact are assigned by the city according to a grid system and addressing policy. When possible, all property parcels are assigned an address based on the street upon which the property fronts. Records of addresses previously assigned along with addresses of vacant property are maintained on an official address map.

### Submitting a Request

To submit a new addressing request, follow the instructions below:

- 1. Log into the <u>Permitting & Licensing site</u>.
- 2. At the top of the screen, click on "Apply" and then select "Planning".

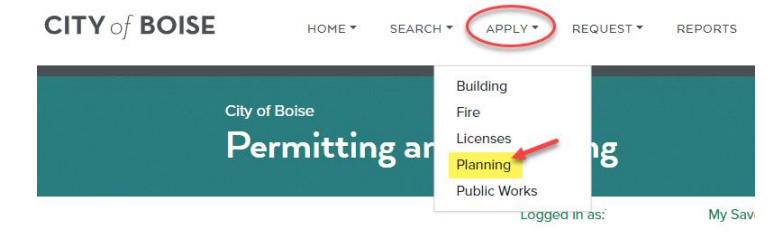

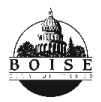

3. Review the General Disclaimer, check the box to confirm you have read and accept the terms, and then click "**Start the Project**".

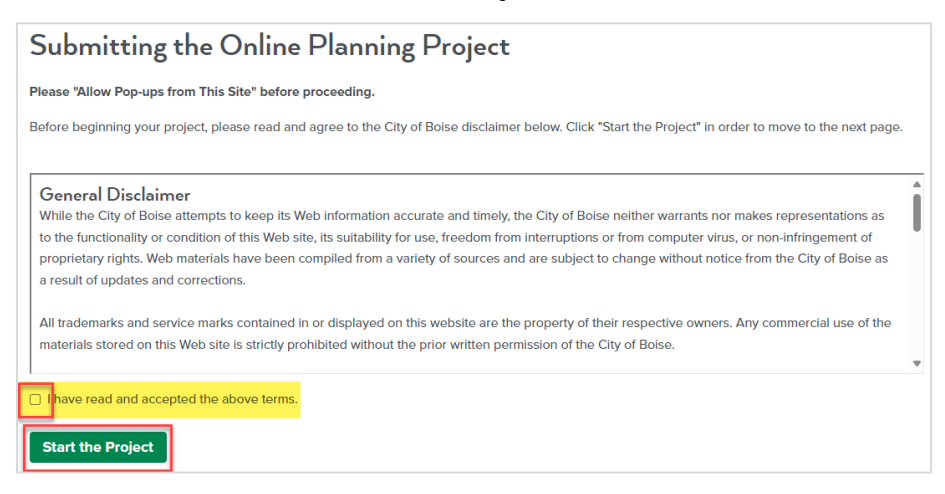

4. If the "Select a License" screen pops up, select "None Applicable" from the "Licenses" list, and then click "Continue". If the "Select a License" page does not appear, skip to Step 5.

| Select a                        | _icense                                                                                                    |  |
|---------------------------------|----------------------------------------------------------------------------------------------------|--|
| Select a license fo<br>account. | this record from the list below. The available permit record type(s) is determined by the type of the license associated with your |  |
| *Licenses:<br>Select-           | ~                                                                                                    |  |
| Continue »                      |                                                                                                    |  |

5. On the "Select a Record Type" screen, click to expand the "Type 1 Applications" list, select "Addressing Review", and then click "Continue".

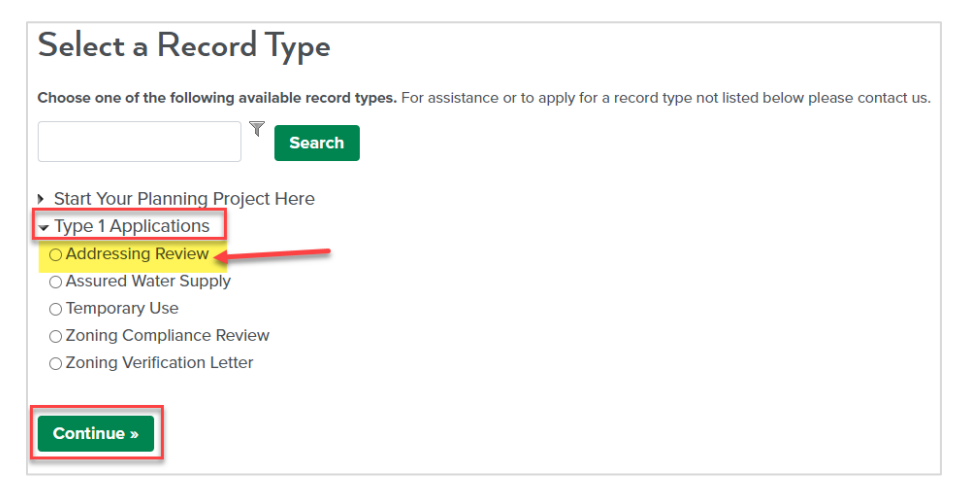

6. In the **Applicant** section, click the "**Select Applicant**" button, and then <u>select your name</u> from the list.

| Addressing Review                                                                        |                          |            |                              |  |  |  |
|------------------------------------------------------------------------------------------|--------------------------|------------|------------------------------|--|--|--|
| 1 Details                                                                                | 2 Review                 | 3 Pay Fees | 4 Submitted                  |  |  |  |
| Step 1:Details>Page 1                                                                    |                          |            |                              |  |  |  |
| Please complete the flelds below for y                                                   | your addressing request. |            |                              |  |  |  |
|                                                                                          |                          |            | *indicates a required field. |  |  |  |
| Applicant                                                                                |                          |            |                              |  |  |  |
| Click the "Select Applicant" button and then select your name from the list of contacts. |                          |            |                              |  |  |  |
| Select Applicant                                                                         |                          |            |                              |  |  |  |

7. Complete each field in the "**Request Details**" section. For help on any of the fields on the form, click the green question mark that appears for each item.

| Request Details                       |   | Help text for each<br>field to explain what is<br>being requested. |
|---------------------------------------|---|--------------------------------------------------------------------|
| GENERAL                               |   |                                                                    |
| *Total # of Address Requests/Changes: | 0 |                                                                    |
| *Address Request Type:                | 0 | Select 🗸 🗸                                                         |
| *Requested Address:                   | 0 | Address, City, Zip                                                 |
| *Existing Address:                    | Ø | Address, City 7/0                                                  |

 Next, upload a site map to your request, which shows the parcel boundary, building outline, location of the front door and any fire alarm boxes. To upload your site map, click the "Add" button.

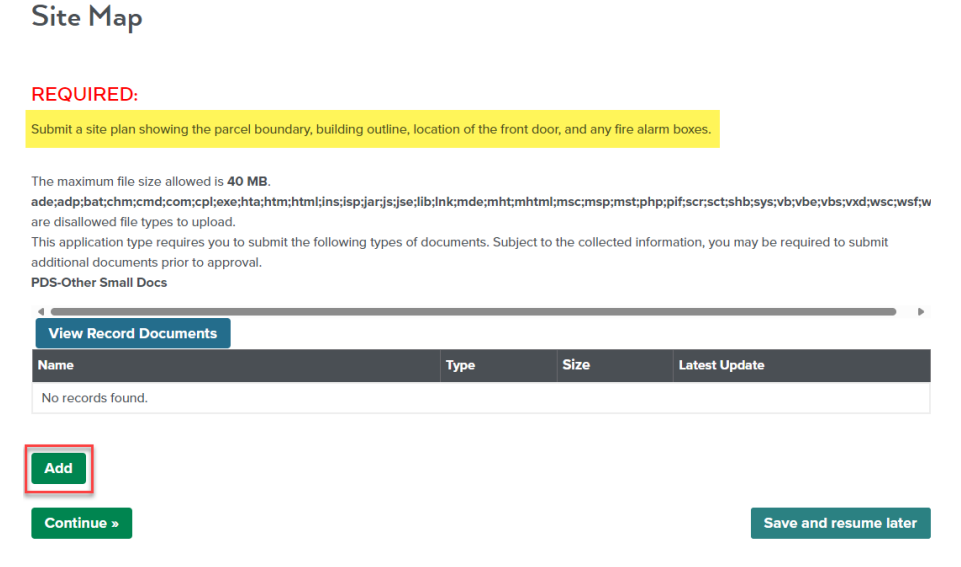

9. On the File Upload screen, click "Add" again.

| File Upload                                                                                                    |                                 |                              | ×                                     |
|----------------------------------------------------------------------------------------------------|---------------------------------|------------------------------|---------------------------------------|
| The maximum file size allowed is 40 MB.<br>ade;adp;bat;chm;cmd;com;cpl;exe;hta;htm<br>are disallowed file types to upload. | ;html;ins;isp;jar;js;jse;lib;lr | ık;mde;mht;mhtml;msc;msp;msl | ;php;pif;scr;sct;shb;sys;vb;vbe;vbs;v |
|                                                                                                    |                                 |                              |                                       |
|                                                                                                    |                                 |                              |                                       |
|                                                                                                    |                                 |                              |                                       |
| Continue                                                                                                    | Add                             | Cancel                       |                                       |

10. Locate your site plan file, click to highlight the file, and then click "Open".

| $\rightarrow$ $\checkmark$ $\uparrow$ $\checkmark$ $\checkmark$ Downloads | ✓ C Search D       | ownloads 刘        |
|---------------------------------------------------------------------------|--------------------|-------------------|
| rganize 🔻 New folder                                                      |                    | ≣ - □             |
| A Home Name                                                               | Date modified      | Туре              |
| K Gallery ✓ Today                                                         |                    |                   |
| Test Site Plan                                                            | 12/23/2024 9:39 AM | Adobe Acrobat D   |
| document20241223                                                          | 12/23/2024 8:15 AM | Microsoft Excel C |
| Apps V Last week                                                          |                    |                   |
| Documents                                                                 |                    |                   |
| Contractings                                                              |                    |                   |
| 🚞 Microsoft Tear                                                          |                    |                   |
| 5 PDS3                                                                    |                    |                   |
| Pictures                                                                  |                    |                   |
| C Recordings                                                              |                    |                   |
| The Whiteboards                                                           |                    |                   |
|                                                                           |                    |                   |
| File parent                                                               | All file           |                   |
| lie name. Jest Site Plan                                                  | All files          |                   |

11. You'll see the name of the file name you selected on the "File Upload" screen. Click "Continue".

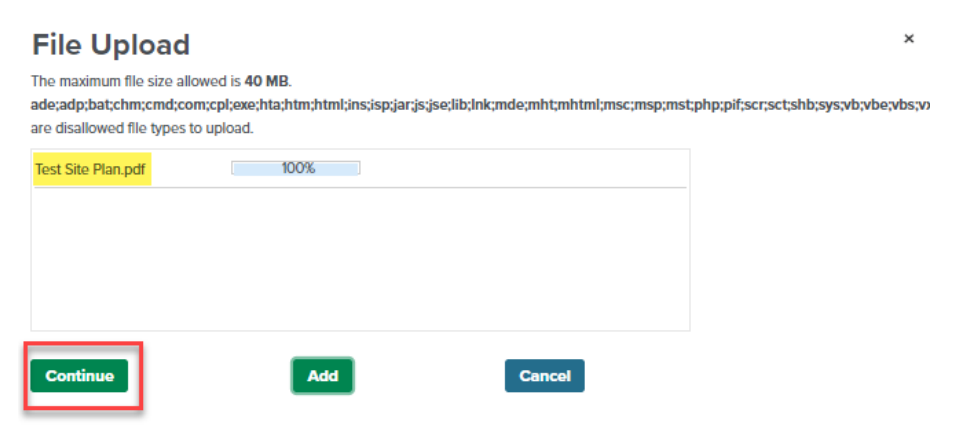

12. On the next screen, enter a description for your file, and then click "**Save**". Next click "**Continue**".

| *Type:               |   |   |                       |
|----------------------|---|---|-----------------------|
| PDS-Other Small Docs | ~ |   |                       |
| File:                |   |   |                       |
| Test Site Plan.pdf   |   |   |                       |
| 100%                 |   |   |                       |
| *Description:        |   |   |                       |
| Site Plan            |   |   |                       |
|                      |   |   |                       |
|                      |   |   |                       |
|                      |   | * |                       |
|                      |   |   | I                     |
| Save Add             |   |   |                       |
| Continue »           |   |   | Save and resume later |

13. You'll see that your site plan has been added to your application submittal. Click "Continue".

#### Site Map

#### **REQUIRED:**

Submit a site plan showing the parcel boundary, building outline, location of the front door, and any fire alarm boxes.

| The maximum file size allowed is 40 MB.<br>ade;adp;bat;chm;cmd;com;cp;texe;hta;htm;htm;t<br>are disallowed file types to upload.<br>This application type requires you to submit the for<br>additional documents prior to approval.<br>PDS-Other Small Docs | ns;isp;jar;is;jse;lib;lnk;mde;mht;mhtm<br>flowing types of documents. Subject t | nl;msc;msp;mst;pl | <pre>p;pif;scr;sct;shb;sys;vb;vbe;vbs;v<br/>ormation, you may be required to :</pre> | xd;wsc;wsf;w<br>submit |
|----------------------------------------------------------------------------------------------------|---------------------------------------------------------------------------------|-------------------|--------------------------------------------------------------------------------------|------------------------|
| Name                                                                                                    | Туре                                                                            | Size              | Latest Update                                                                        |                        |
| Test Site Plan.pdf                                                                                                    | PDS-Other<br>Small Docs                                                         | 104.58 KB         | 12/23/2024                                                                           |                        |
| Add                                                                                                    |                                                                                 |                   |                                                                                      |                        |
| Continue »                                                                                                    |                                                                                 |                   | Save and res                                                                         | ume later              |

14. You'll be directed to the "Review" page to review each of your entries. To update any of the previous entries, click the green button in the "Request Details" section that says "Click here to Review and Edit" to make any updates.

| Addressing Review                    |                                        |                                       |                            |
|--------------------------------------|----------------------------------------|---------------------------------------|----------------------------|
| 1 Details                            | 2 Review                               | 3 Pay Fees                            | 4 Submitted                |
| Step 2:Review                        |                                        |                                       |                            |
| Continue »                           |                                        |                                       | Save and resume later      |
| Please review all information below. | Click the "Review and Edit" buttons to | make changes to sections or "Continue | e Application" to move on. |

Record Type

BEFORE SUBMITTING THIS APPLICATION, PLEASE CLICK ON EACH GREEN BUTTON LABELED "CLICK HERE TO REVIEW AND EDIT" PRIOR TO SUBMITTING APPLICATIONS.

**Addressing Review** 

| Applicant                                                                             | Click here to Review and Edit |
|---------------------------------------------------------------------------------------|-------------------------------|
| Todd Duncan<br>150 N Capitol Blvd<br>Boise, ID, 83701                                 |                               |
| Main Phone:208-608-7063<br>Mobile Phone:206-399-1720<br>Email:tduncan@cityofboise.org |                               |
| Request Details                                                                       |                               |
| GENERAL                                                                               | Click here to Review and Edit |

15. If everything looks good, scroll to the bottom, review the final information, then click the box to confirm you agree to the above.

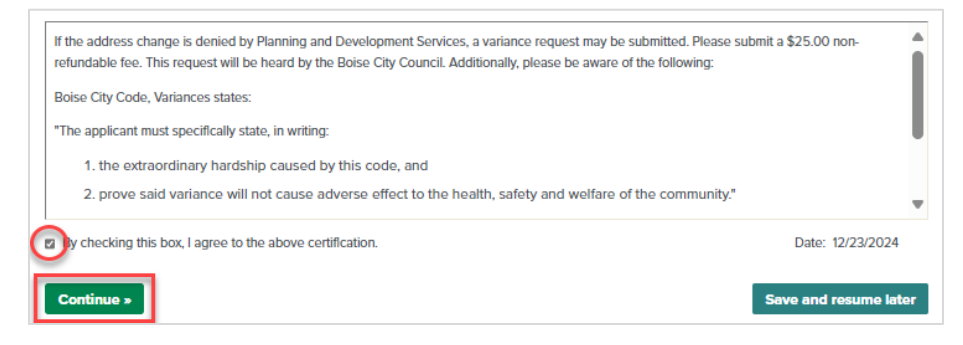

16. Finally, you'll be directed to the Receipt page, where you'll see the record number associated with your request. Please use this number any time your reach out to the Addressing Team to inquire about your request.

| 1 Select item to pay               | <sup>2</sup> Payment<br>information                            | 3 Receipt and Confirmation                                  |                                     |                     |
|------------------------------------|----------------------------------------------------------------|-------------------------------------------------------------|-------------------------------------|---------------------|
| Step 3:Receipt and Co              | onfirmation                                                    |                                                             |                                     |                     |
| Receipt                            |                                                                |                                                             |                                     |                     |
| Your application<br>payment was ma | (s) has been successfully sul<br>ade, please print your receip | bmitted. Your record number is list<br>pt for your records. | ted below. Please note it for futur | e reference. If any |
|                                    |                                                                |                                                             |                                     |                     |
| No Address                         |                                                                |                                                             |                                     |                     |
| ADR24-                             |                                                                |                                                             |                                     |                     |